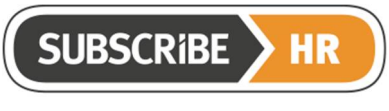

# Subscribe-HR e-Recruitment Setup Guide

# **Quick Summary:**

- 1. Custom Iframe
- 2. General Settings: Colours, Logo/Icons, Portal URL, Agencies, Talent Cubes, LinkeDin, Stepping tool
- 3. Microsteps- Application form- Portal
- 4. On Line Portal Settings
- 5. Export Settings
- 6. Portal Colours and Confirmation
- 7. Correspondence and Headers and Footers
- 8. Recruitment Workflows
- 9. ShaRe Canvases
- 10. Interviews
- 11. Agencies
- 12. Users and Hiring Managers
- 13. TalentCubes
- 14. Expression of Interest
- 15. Testing
- 16. Facebook
- 17. Publishing first Vacancy
- 18. Applying for a Vacancy of Seek
- 19. Workflows E-mail Notification
- 20. Publications
- 21. New Vacancy Wizard

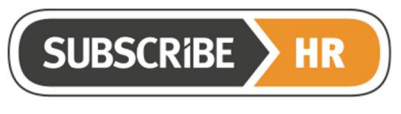

© Subscribe-Software Pty Ltd

ABN: 86 132 590 277

Please note: All configurations, and Customisations require a specification. Standard templates are available. These will be implemented in a staging environment. This environment is for testing purposes.

The Client will need to test and sign off on these before they are released to production.

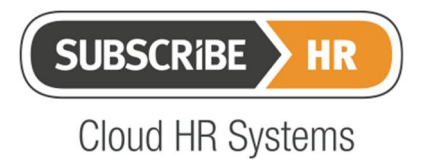

© Subscribe-Software Pty Ltd

#### **Table of Contents**

| Qui     | Quick Summary:1                                      |           |  |
|---------|------------------------------------------------------|-----------|--|
| 1       | Back Ground Recruitment System Documentation         | .4        |  |
| 2       | Custom Iframe Setup                                  | .5        |  |
| 3       | General Settings                                     | .5        |  |
| 4       | Online Portal Settings                               | .5        |  |
| 5       | Export Settings                                      | .5        |  |
| 6       | Portal Colours and Confirmation                      | .6        |  |
| 7<br>7. | Correspondence<br>1 Correspondence Header and Footer | <b>.6</b> |  |
| 8       | Recruitment Workflows                                | .7        |  |
| 9       | SHaRe Module                                         | .7        |  |
| 10      | Interview Functions                                  | .7        |  |
| 11      | Contract Sign-Off                                    | .8        |  |
| 12      | Agency Submissions                                   | .8        |  |
| 13      | Users and Hiring Manager Group                       | .8        |  |
| 14      | Setup Talent Cubes                                   | .9        |  |
| 15      | Expressions of Interest                              | .9        |  |
| 16      | System Testing                                       | .9        |  |
| 17      | Facebook Job Page                                    | .9        |  |
| 18      | Applying for a vacancy on Seek1                      | 0         |  |
| 19      | Workflows (e-mail Notifications)1                    | 0         |  |
| 20      | Publications1                                        | 0         |  |
| 21      | New Vacancy Wizard1                                  | 1         |  |

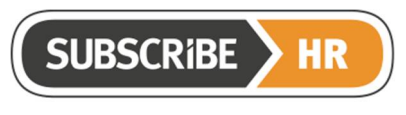

ABN: 86 132 590 277

# Background

The purpose of this document is to cover the aspects of the Subscribe-HR system that are needed to be configured prior to use of the system as a Recruitment Job Board and applicant management tool.

# **Document Conventions**

This document has been formatted to provide links to external information in the following format.

Document: gives the name of a reference document or template.

Wiki: gives a link to related information on the Subscribe- HR wiki.

Video: provides access to a video link. For the recruitment setup videos are loaded into one area of the Subscribe-HR website. Fill in the form on this link.

http://www.subscribe-hr.com.au/videos/solution-training-e-recruitment

Then use the following password: Subscribe-HR Customer Training

Each of the links in the video sections can then be opened.

System: Provides a link into the Subscribe- HR system for the related area.

## 1 Back Ground Recruitment System Documentation

This section covers all the documentation available on the Recruitment system.

Wiki: The below link provides top-level access to wiki content on the Recruitment System.

http://wiki.subscribe-hr.com.au/Recruitment-Module

Documents: The below link provides access to all the Recruitment setup documents.

https://subscribehr.zendesk.com/entries/51285585-Subscribe-HR-e-Recruitment-Release-Documents

Video:

http://fast.wistia.net/embed/iframe/6px86e9x0j?popover=true

System: The below link shows the Recruitment Dashboard.

https://www.subscribe-hr.com/cb/app/recruitment

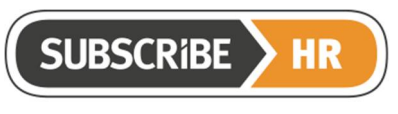

© Subscribe-Software Pty Ltd

ABN: 86 132 590 277

## 2 Custom Iframe Setup

The custom iframe is explained in the below links.

Document: Click this link to open the document.

Custom Iframe Document Link

Video:

http://fast.wistia.net/embed/iframe/n9yatpa5oq?popover=true

# 3 General Settings

These settings are located in Maintenance and govern the base Recruitment system setup.

Wiki: This link gives an explanation of each recruitment system setting.

http://wiki.subscribe-hr.com.au/Recruitment

System:

https://www.subscribe-hr.com/cb/app/maintenance/domain/SystemSettings/1/details/?t=7 Video:

http://fast.wistia.net/embed/iframe/kerm3048ha?popover=true

# 4 Online Portal Settings

These settings are located in Maintenance and set the default Portal Settings.

Wiki: This link gives an explanation of the Portal Settings.

http://wiki.subscribe-hr.com.au/Recruitment

System: The system link to Online Portal Settings is shown below.

https://www.subscribe-hr.com/cb/app/maintenance/domain/OnlinePortalSettings/1/details/ Video:

http://fast.wistia.net/embed/iframe/jxougqiip1?popover=true

# 5 Export Settings

The export settings define the account options to send Vacancies to Online Job Boards.

Wiki: This link gives an explanation of the system export settings.

http://wiki.subscribe-hr.com.au/Setting-up-export-settings

System: Select the below link to open the system export settings. <u>https://www.subscribe-hr.com/cb/app/maintenance/domain/ExportSettings</u> Video:

http://fast.wistia.net/embed/iframe/q97i287nu1?popover=true

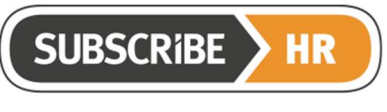

#### 6 Portal Colours and Confirmation

These settings are located in Maintenance and govern the colour of the Recruitment portal.

Wiki: This link gives an explanation of the colours and Confirm text. Refer to the Recruitment Portal Customization section.

http://wiki.subscribe-hr.com.au/Recruitment

System: Refer to the Recruitment Portal Customization section of this page.

https://www.subscribe-hr.com/cb/app/maintenance/domain/SystemSettings/1/details/?t=7

Video:

http://fast.wistia.net/embed/iframe/b09mfjzvv1?popover=true

#### 7 Correspondence

The correspondence documents are merge templates that are used to communicate with your applicants.

Wiki: This link gives an explanation of the configuration of the system correspondence.

http://wiki.subscribe-hr.com.au/Creating-New-Correspondence

System: Clicking the below link takes you to the system correspondence. Click on the Type field to sort for the Recruitment correspondence.

https://www.subscribe-hr.com/cb/app/maintenance/domain/Correspondence

Video:

http://fast.wistia.net/embed/iframe/nsqtio5jc6?popover=true

#### 7.1 Correspondence Header and Footer

This section will allow you to embed a Header and Footer on each of your correspondence items.

Wiki: The link below describes how to update the Correspondence Header and Footer.

http://wiki.subscribe-hr.com.au/Editing-correspondence#Correspondence\_Header\_and\_Footer

System: Click the link below for access to the Correspondence Header and Footer.

https://www.subscribe-hr.com/cb/app/maintenance/Domain/CorrespondenceTemplate/

Video:

http://fast.wistia.net/embed/iframe/dhymh4x13h?popover=true

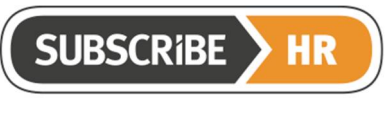

© Subscribe-Software Pty Ltd

ABN: 86 132 590 277

#### 8 Recruitment Workflows

These settings are located in Maintenance and govern the correspondence matrix that is set for each Vacancy on the Recruitment portal.

Wiki: This link gives an explanation of how the workflows are configured.

http://wiki.subscribe-hr.com.au/Setting-up-recruitment-workflows

System: Refer to the below link to see the standard recruitment workflows.

https://www.subscribe-hr.com/cb/app/maintenance/domain/RecruitmentWorkflow

Video:

http://fast.wistia.net/embed/iframe/zh8q14oycj?popover=true

## 9 SHaRe Module

The SHaRe canvas is used to get applicants to answer questions related to the vacancy. There are many useful features in this Module.

Wiki: The below link explains the usage of the SHaRe module.

http://wiki.subscribe-hr.com.au/SHaRe-Module

System: Click the below link to open the SHaRe Module.

https://www.subscribe-hr.com/cb/app/survey

Video:

http://fast.wistia.net/embed/iframe/3ct1xffo1t?popover=true

#### **10 Interview Functions**

The system is setup to send correspondence to applicants when the Interview actions have been run against the applicant record.

Wiki: There are two main functions that send applicants information about Interviews. The action/Interview function which is in the below link.

http://wiki.subscribe-hr.com.au/Vacancies-manage-the-vacancy#Interview

Wiki: The schedule an Interview function is documented on the below link.

http://wiki.subscribe-hr.com.au/Schedule-an-interview#Email\_Applicants\_for\_Free\_Timeslots

System: The links below are for the vacancy id =1.

https://www.subscribe-hr.com/cb/app/recruitment/domain/Vacancies/1/VacancyManagementTool/new/details/

https://www.subscribe-hr.com/cb/app/recruitment/InterviewTimeslot/?v=1

Video:

http://fast.wistia.net/embed/iframe/tw3pnf6q60?popover=true

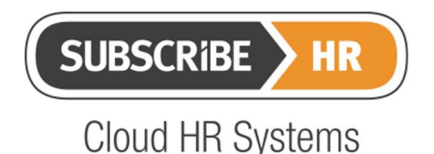

© Subscribe-Software Pty Ltd

#### 11 Contract Sign-Off

The contract sign-off feature (APP), allow you to send a contract to Applicants Automatically via one authorization point. The authorizer can be selected from e drop down field. You will need to set-up your contract templates prior to using this feature. Once the contract is sent to the Authoriser, if they make changes to the contract, these changes will be automatically tracked. Once the contract is sent to the applicant in the Jobs Board, they will need to use a security code and their user name and password to access the system. Please check all email correspondence communication templates prior to launch. There are Contract Sign-Off terms that can also be included in this process.

#### 12 Agency Submissions

The Agency option allows recruitment agencies to register applicants via the recruitment portal. There is a field on the vacancy to "disable agency submissions". Also a field "Allow Agencies" in system settings\recruitment to enable agencies.

Wiki:

http://wiki.subscribe-hr.com.au/Using-the-agency-portal

System: Refer to the field Allow Agencies.

https://www.subscribe-hr.com/cb/app/maintenance/domain/SystemSettings/1/details/?t=7

Video:

http://fast.wistia.net/embed/iframe/i7rqtb39sy?popover=true

#### 13 Users and Hiring Manager Group

Users are divided into Recruitment administrators and Hiring Managers who are set to a Self Service Group that has the "Enable Hiring Manager Filter" switch on. You can then allocate Recruitment object and field permissions.

Wiki: The below shows the hiring manager in the system.

http://wiki.subscribe-hr.com.au/Vacancies-details-file#Assigning\_a\_Hiring\_manager

System: Open a group on the system to see the hiring manager field.

https://www.subscribe-hr.com/cb/app/maintenance/Domain/Group/

Video:

http://fast.wistia.net/embed/iframe/nv3q5qql40?popover=true

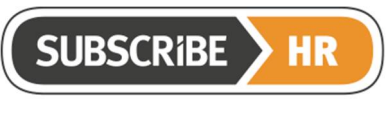

© Subscribe-Software Pty Ltd

ABN: 86 132 590 277

## 14 Setup Talent Cubes

Talent Cubes are used to capture applicant records from queries or Expressions of Interest Vacancies.

Wiki: The below link gives an explanation of talent cubes setup.

http://wiki.subscribe-hr.com.au/Talent-Cubes-adding-Talent-Cubes

System: Select the below link to open the system Talent Cubes.

https://www.subscribe-hr.com/cb/app/recruitment/domain/TalentPool

Video:

http://fast.wistia.net/embed/iframe/7f4mksfdhs?popover=true

## **15 Expressions of Interest**

The Expressions of Interest vacancy enables the passive capture of people interested to join your company.

Wiki: The below link defines the expression of interest.

http://wiki.subscribe-hr.com.au/ERecruitment\_Portal#Expression\_of\_interest\_.E2.80.93\_new\_profile

System: Refer to the Vacancy for the Expressions of interest field.

https://www.subscribe-hr.com/cb/app/recruitment/Domain/Vacancies/

Video:

http://fast.wistia.net/embed/iframe/c2g0qvvhn8?popover=true

## 16 System Testing

System testing is vital to give the applicant a good experience through the process of applying for your Vacancies and being responded to with the actions that are carried out against their records.

Video:

http://fast.wistia.net/embed/iframe/xz8f3w461x?popover=true

#### 17 Facebook Job Page

To embed your Jobs Portal into your Companies Facebook page follow the instructions on the below wiki page.

Wiki:

http://wiki.subscribe-hr.com.au/Corporate-Facebook-Page

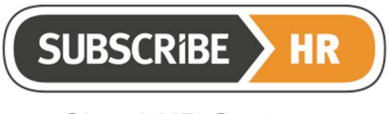

An example Subscribe-HR Facebook page is shown on the below link.

https://www.facebook.com/pages/Enterprise-People-Loving-Technology-for-HR-Professionals/204709239541919?sk=app\_1487986484796158&ref=page\_internal

# 18 Applying for a vacancy on Seek

The steps are:

- 1. Applicant applies on Seek using (Seek) user name and password
- 2. Provides CV, Letter and basic details to Seek.
- 3. Seek sends confirmation email with notice that Service provider (SHR) will contact them shortly to complete application.
- 4. SHR receives CV, Letter and basic information and sends email to applicant to finalise application. Email contains link to job portal.
- 5. Using link provided, Applicant logs in on Job Portal (Microsite) using Email address and PW provided in SHR email. This email is called the Seek Acknowledgement email (SAE).
- 6. Applicant finishes application as per Microsteps.
- 7. Data is written to SHR data base and is listed in the system in the appropriate vacancy.

http://wiki.subscribe-hr.com.au/Vacancies-publicationsonline#Publishing to SEEK.com.au

## 19 Workflows (e-mail Notifications)

Ensure that all required workflow (e-mail notifications) are marked as active. E.g. Forgot Password, De-Activate Account, Interview, Manage Tool etc

## 20 Publications

Your Vacancies will load to Indeed unless you untick this option in Settings / Recruitment

Others options include Seek, CareerOne and Adzuna. Adzuna and Indeed are free services. If you wish to use their paid services you will need to contact them individually to set this up.

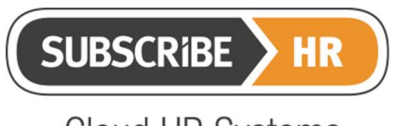

© Subscribe-Software Pty Ltd

ABN: 86 132 590 277

## 21 New Vacancy Wizard

The New Vacancy Wizard aims to provide a faster way for you to create a Vacancy, and search the data related to your current Employees and previous Applicants in your system before publishing your Vacancy to a Job Portal. The whole process can be completed in a smart pop-up window which will be triggered though a link on the Subscribe-HR e-recruitment dashboard.

The following wiki link describes the New Vacancy Wizard:

http://wiki.subscribe-hr.com.au/New-Vacancy-Wizard